# Laplanda

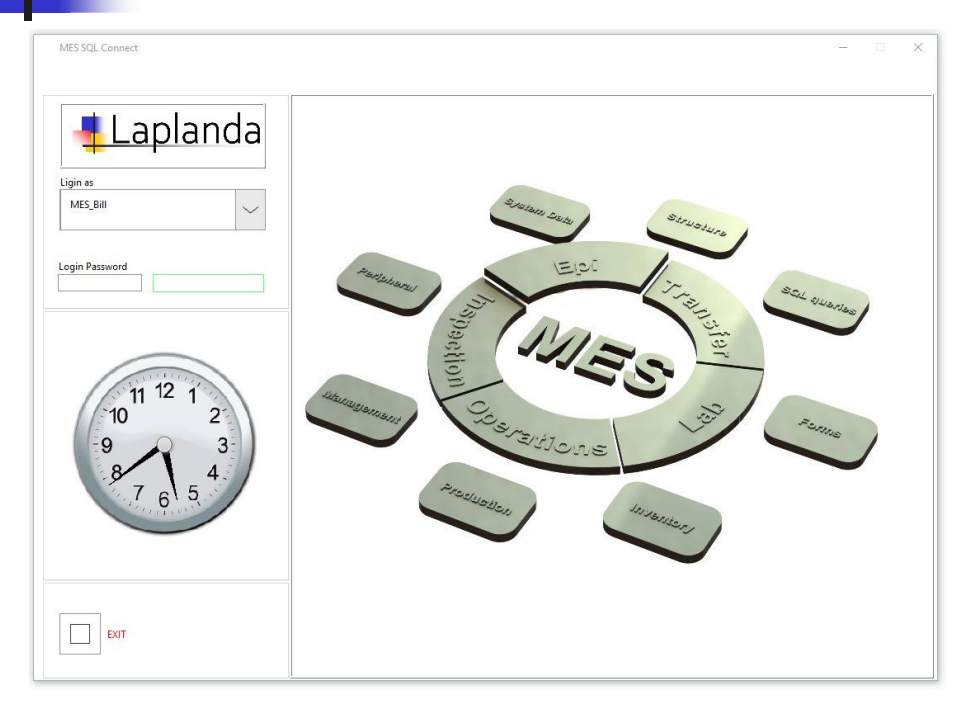

## www.laplanda.com

GUI and Guide of Manufacturing Execution System (MES) with SQL (Structured Query Language) BD (Database) Connectivity

<u>Structure</u>

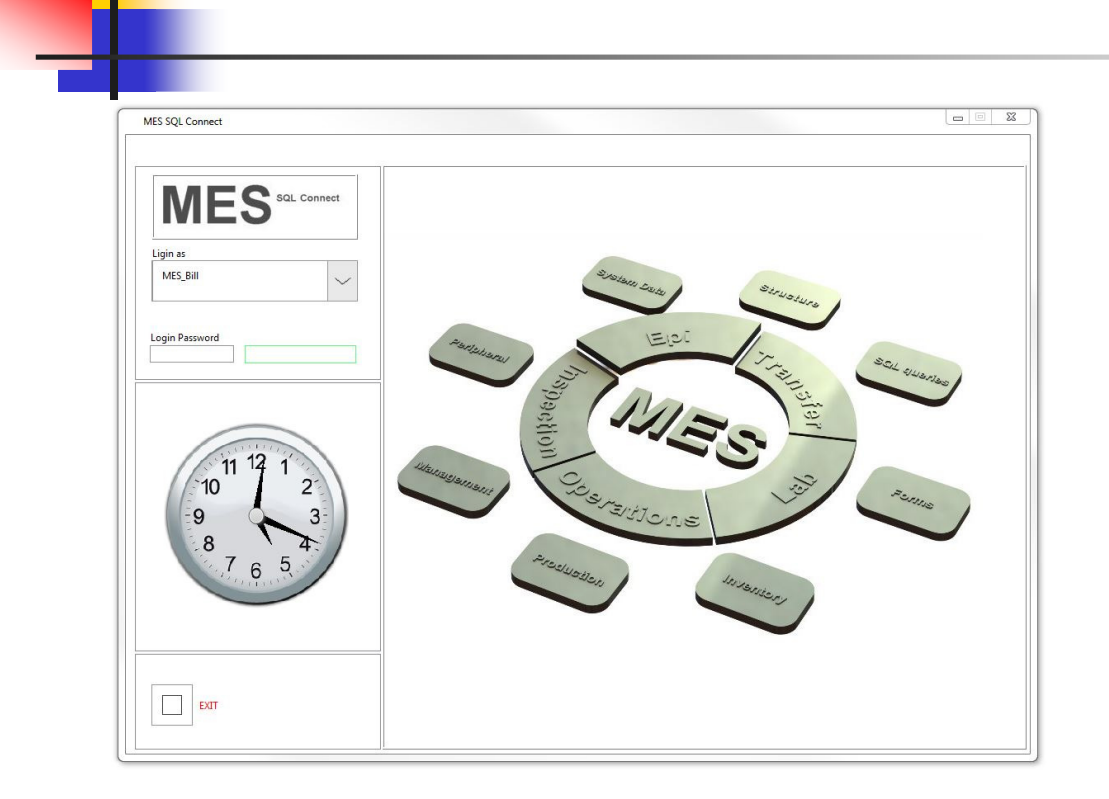

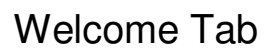

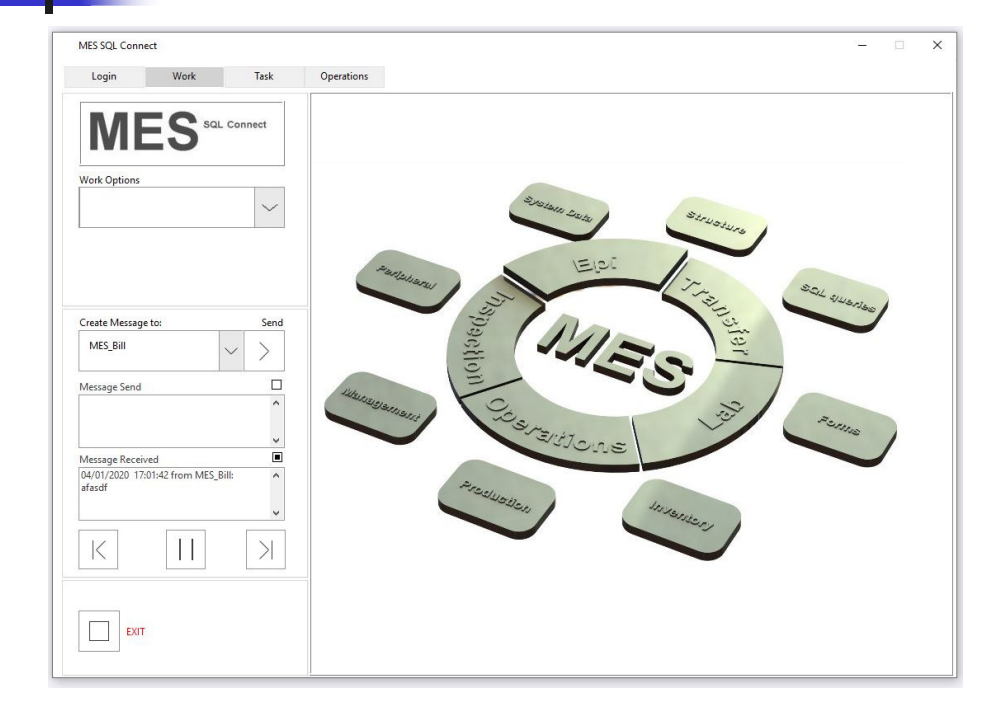

### Work: Working Options

Structure •DB Query •Forms •Inventory •Production •Manage •Operations •System Data •SOP

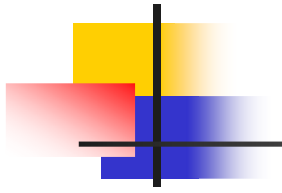

| MES SQL Connect   | Ē             |              |             |                |                |                |               |              |          |              |            | -           |               |
|-------------------|---------------|--------------|-------------|----------------|----------------|----------------|---------------|--------------|----------|--------------|------------|-------------|---------------|
| Login             | Work          | Task         | Operati     | ons            |                |                |               |              |          |              |            |             |               |
| ME                | S sal         | . Connect    | Struct      | ure List       |                | $\sim$         |               |              |          |              |            | Clea        | save          |
| Work Options      |               |              | ID          |                | Address        |                |               | Ci           | ty       |              | Sta        | te ZIP      |               |
| Structure         |               | $\sim$       | Conta       | ct             |                |                |               |              |          |              |            |             |               |
|                   |               |              | Paym        | ent Type       | Payment Terr   | n              | Del           | ivery Method |          | WEB          |            |             |               |
|                   |               |              | Produ       | ct             |                |                |               |              |          | Customs      |            | License     |               |
| ID AddressID City | ID StateID ZI | IP ContactID | PaymentType | PaymentTerm    | DeliveryMethod | WEB            | ProductID     | CustomsID    | Licensel | D DateTimeID | AcceptedBy |             |               |
|                   |               |              |             |                |                |                |               |              |          | -            |            |             |               |
|                   |               |              |             |                |                |                |               |              |          |              |            |             |               |
|                   |               |              |             |                |                |                |               |              |          |              |            |             |               |
|                   |               |              |             |                |                |                |               |              |          |              |            |             |               |
|                   |               | -            |             |                |                |                |               |              |          |              |            |             |               |
|                   |               |              |             |                |                |                |               |              |          | -            |            |             |               |
|                   | + +           |              |             |                |                |                |               |              |          | -            |            |             |               |
| < Table           |               |              |             |                |                |                |               |              |          | 1            |            |             | >             |
| EXIT              |               |              | Refres      | n Table Search | Table C        | olumn<br>Numbi | to Sort<br>er | num Ro       | WS       | Columns<br>0 |            | Header Cold | r Cells Color |

### Work: Working Options: Structure

Sample Structure List:

- •Operations
- •Vendors
- •Customers
- Workers
- Services
- Contractors
- Delivery
- •Customs

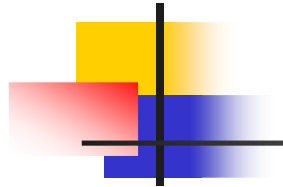

| Login       Work       Tesk       Operations         Successes       Successes       Structure List         Work Options       Structure List       Structure List         Structure List       Structure List       Structure List         Structure List       Structure List       Structure List         Message Eccived       Option Structure       Structure List         Message Send       Option Structure       Structure         Message Received       Option Structure       Structure         Message Received       Option Structure       Structure         Message Received       Option Structure       Structure         Message Received       Option Structure       Structure         Message Received       Option Structure       Structure         Message Received       Option Structure       Structure         Structure       Structure       Structure         Message Received       Option Structure       Structure         Structure       Structure       Structure         Structure       Structure       Structure         Structure       Structure       Structure         Structure       Structure       Structure         Structure       Structure                                                                                                    | MES SQL Connect                    |                                                              | - 🗆 X                   |
|----------------------------------------------------------------------------------------------------|------------------------------------|--------------------------------------------------------------|-------------------------|
| Work Options       Structure List         System Data       Structure List         Structure List       Structure List         Structure List       Structure List         Structure List       Structure List         Message to:       Send         Message Send       Send         Message Received       Send         Message Received       Send         Message Received       Send         Message Received       Send         Sender       Sender         Sender       Sender         Sender                                                                                                    | Login Work Task                    | Operations                                                   |                         |
| Work Options   System Data     System Data     System Data     System Data     Structure List   Structure Contractors   Delivery   Contractors   Delivery   Customs     Fab3     Message Send     Output:     Message Received     Output:     Vendors     Delivery     Customs     Fab3     Message Received     Output:     Delivery     Customs     Fab3     Message Received     Output:     Delivery     Customs     Fab3     Message Received     Output:     Delivery     Customs     Fab3     Delivery     Customs     The Split     Output:     Delivery     Customs     The Split     Output:     Delivery     Delivery     Delivery     Delivery </th <th>MES Sal Connect</th> <th>SysData Task Select Structure List</th> <th>Save</th>                                                                                                    | MES Sal Connect                    | SysData Task Select Structure List                           | Save                    |
| System Data       Internal/prations         Internal/prations       Vendors         Create Message to:       Send         MES_Bill       >         Message Send       Customs         Vendors       Customs         Vendors       Customs         Vendors       Customs         Vendors       Customs         Vendors       Vendors         Vendors       Vendors <td>Work Options</td> <td>Structure List</td> <td></td>                                                                                                    | Work Options                       | Structure List                                               |                         |
| Create Message to:     Service       Contractors     Delivey       Cetators     Delivey       Message Send     Image: Service       Message Received     Image: Service       Image: Service     Image: Service       Image: Service     Image: Service                                                                                                    | System Data                        | Structure   InternalOperations Vendors                       |                         |
| Create Message to:     Send       Message Send     Image: Contractors       Message Received     Image: Contractors       DA(01) (2020 17:01:42 from MES_Bill)     Image: Contractors       Image: Contractors     Image: Contractors       Image: Contractors     Image: Contractors                                                                                                    |                                    | Customers Workers Services                                   |                         |
| Create Message to:     Send       Message Send                                                                                                    |                                    | Contractors<br>Delivery                                      |                         |
| MES_Bill     >       Message Send                                                                                                    | Create Message to: Send            | Customs                                                      |                         |
| Message Send                                                                                                    | Mes_Bill V                         | Fab3                                                         |                         |
| Message Received       (At/01/2020 17:01:42 from MES_Bill       Image: Specific control of the second control of the second control of th                                        | Message Send                       |                                                              |                         |
| Message Received           Model         Image: Constraint of the second second secon |                                    |                                                              |                         |
| DMU01/2020 17:01:42 from MES_Balt       Image: State of the state of the state of t                  | Message Received                   |                                                              |                         |
|                                                                                                    | 04/01/2020 17:01:42 from MES_Bill: |                                                              |                         |
| Default Table Company First and David Colourse Colourse                                                                                                    | К II У                             | v                                                            |                         |
| EXIT                                                                                                    | EXIT                               | Refresh Table Search Table Column to Sort num Rows Columns H | eader Color Cells Color |

### Work: Working Options: System Data SysData Task Select: Structure List

Create your own Structure List in "Work/Work Options/System Data/SysData Task Select/Structure List". Save

NOTE: Structure List contains all your Partners, Vendors, Contractors, Employees, Patients, Customers... who are involved in your Business activity, may have the purchase, deliver a service or goods, may be responsible for Inventory, Tasks, Operations end etc.

| International International Int | Work               | Task      | 0        | perations            |                     |                          |             |               |                    |                |           |
|----------------------------------------------------------------------------------------------------|--------------------|-----------|----------|----------------------|---------------------|--------------------------|-------------|---------------|--------------------|----------------|-----------|
| ME                                                                                                    | C SQL Cor          |           |          |                      |                     |                          |             |               |                    |                |           |
| -                                                                                                    | .0                 | anect     |          | Structure<br>Interna | List<br>IOperations | $\sim$                   |             |               |                    | Cle            | ar Sav    |
| Work Options                                                                                                    |                    |           |          | ID                   |                     | Address                  |             | City          |                    | State ZIP      |           |
| Characteria                                                                                                    |                    |           |          |                      |                     |                          |             |               |                    |                |           |
| Structure                                                                                                    |                    | $\sim$    |          | Contact              |                     |                          |             |               |                    |                |           |
|                                                                                                    |                    |           |          | Payment              | Туре                | Payment Term             | Deliver     | / Method      | WEB                |                |           |
|                                                                                                    |                    |           |          | Product              |                     |                          |             |               | Customs            | License        |           |
|                                                                                                    |                    |           |          | rioduct              |                     |                          |             |               |                    | Litteriot      |           |
| Ad                                                                                                    | IdressID           | CityID    | Statel   | ZIP                  | ContactID           |                          | PaymentType | PaymentTerm   | DeliveryMethod     | WEB            | Producti  |
| /KS 123                                                                                                    | 354 First St       | Sunnyvale | CA       | 94089                | Alex Warehous       | se tel 408-423-2345      | COD         | 30NET         | Overnight          | www.mks.com    | General n |
| ionoma 244                                                                                                    | 4 Second St        | Palo Alto | CA       | 94089                | Sebastian Mart      | tinelly tel 408-523-2345 | NET         | 15            | Overnight SHIPMENT | www.sonoma.com | Furniture |
| irst Call Co 123                                                                                                    | 3 Second Blvd      | Palo Alto | CA       | 94089                | Sinty Crouford      | tel 408-423-2345         | COD         | 30NET         | Overnight          | www.mks.com    | General n |
| lest Product Inc 123                                                                                                    | 3 Separate View St | Milpitas  | CA       | 96089                | Claudia Sheppi      | ard tel 415-423-2345     | NET-30      | Wire Transfer | Overnight          | www.rtks.com   | General n |
| onoma Second 244                                                                                                    | 4 Second St        | Palo Alto | CA       | 94089                | Sebastian Mart      | inelly tel 408-523-2345  | NET         | 15            | Overnight SHIPMENT | www.sonoma.com | Furniture |
| 123                                                                                                    | 504 Second St      | Sunnyvale | CA       | 94069                | Sam boolet tel      | 400-455-2545             | COD         | SUNET         | Overnight          | www.mks.com    | General r |
|                                                                                                    |                    | ·         | <u> </u> | -                    |                     |                          |             |               |                    |                |           |
|                                                                                                    |                    |           |          | -                    |                     |                          |             |               |                    |                |           |
|                                                                                                    |                    |           |          |                      |                     |                          |             |               |                    |                |           |
|                                                                                                    |                    |           |          |                      |                     |                          |             |               |                    |                |           |
|                                                                                                    |                    |           |          |                      |                     |                          |             |               |                    |                |           |

### Work: Working Options: Structure Structure List: Internal Operations

NOTE: The "ID" Fields column is using as identifier for any entry and is used as a unique name of the entire row

| Login            | Work                 | Task      | 0       | perations |                    |                           |               |               |                    |            |          |             |
|------------------|----------------------|-----------|---------|-----------|--------------------|---------------------------|---------------|---------------|--------------------|------------|----------|-------------|
|                  |                      |           |         | Structure | List               |                           |               |               |                    |            | Clea     | Save        |
| IVI              | ES SOL CO            | nnect     |         | Interna   | <b>IOperations</b> | $\sim$                    |               |               |                    |            | 5        |             |
| Work Options     |                      |           |         | D         |                    | Address                   |               | City          |                    | State      | ZIP      | _           |
| Structure        |                      |           |         | Sonoma    |                    | 244 Second St             |               | Palo Alto     |                    | CA         | 9408     | 9           |
| Structure        |                      | $\sim$    | 1       | Contact   |                    |                           |               |               |                    |            |          |             |
|                  |                      |           |         | Sebastia  | n Martinelly tel   | 408-523-2345              |               |               |                    |            |          |             |
|                  |                      |           |         | Payment   | Туре               | Payment Term              | Delivery      | Method        | WEB                |            |          |             |
|                  |                      |           |         | NET       |                    | 15                        | Overnig       | ght SHIPMENT  | www.sonoma.com     |            |          |             |
|                  |                      |           |         | Product   |                    | Structure                 |               |               | ×ns                | Li         | icense   |             |
|                  |                      |           |         | Furniture |                    | Sudetare                  |               |               | 34                 | C          | X-981432 |             |
| D                | AddressID            | CityID    | StatelD | ZIP       | ContactID          | ID '                      | Sonoma" exist | s             | yMethod            | WEB        |          | ProductID   |
| MKS              | 12354 First St       | Sunnyvale | CA      | 94089     | Alex Wareh         |                           |               |               | ght                | www.mks.   | com      | General mer |
| onoma            | 244 Second St        | Palo Alto | CA      | 94089     | Sebastian N        | Replace?                  | New Entry?    | Cancel        | ght SHIPMENT       | www.sono   | ma.com   | Furniture   |
| First Call Co    | 123 Second Blvd      | Palo Alto | CA      | 94089     | Sinty CroufL.      |                           |               | 1             | ght                | www.mks.   | com      | General mer |
| Best Product Inc | 123 Separate View St | Milpitas  | CA      | 96089     | Claudia Shep       | pard tel 415-423-2345     | NET-30        | Wire Transfer | Overnight          | www.rtks.c | om       | General mer |
| Sonoma Second    | 244 Second St        | Palo Alto | CA      | 94089     | Sebastian Ma       | rtinelly tel 408-523-2345 | NET           | 15            | Overnight SHIPMENT | www.sono   | ma.com   | Furniture   |
| MKS              | 12354 Second St      | Sunnyvale | CA      | 94089     | Sam Boolet t       | el 408-433-2345           | COD           | JUNEI         | Overnight          | www.mks.   | com      | General mer |
|                  |                      |           |         |           |                    |                           |               |               |                    |            |          |             |
|                  |                      |           |         |           |                    |                           |               |               |                    |            |          |             |
|                  |                      |           |         |           |                    |                           |               |               |                    |            |          |             |

To start working with Table click the row, perform the Table search, sort, or direct enter the "ID". The program automatically will compare all "ID" in the table and will suggest all available operations to do.

In current image: "Sonoma" is found as an unique entry. DIALOG: Replace? New Entry? Cancel?

NOTE: Dialog "x" sign has always the same function as a right Dialog button, the "Cancel" in this case

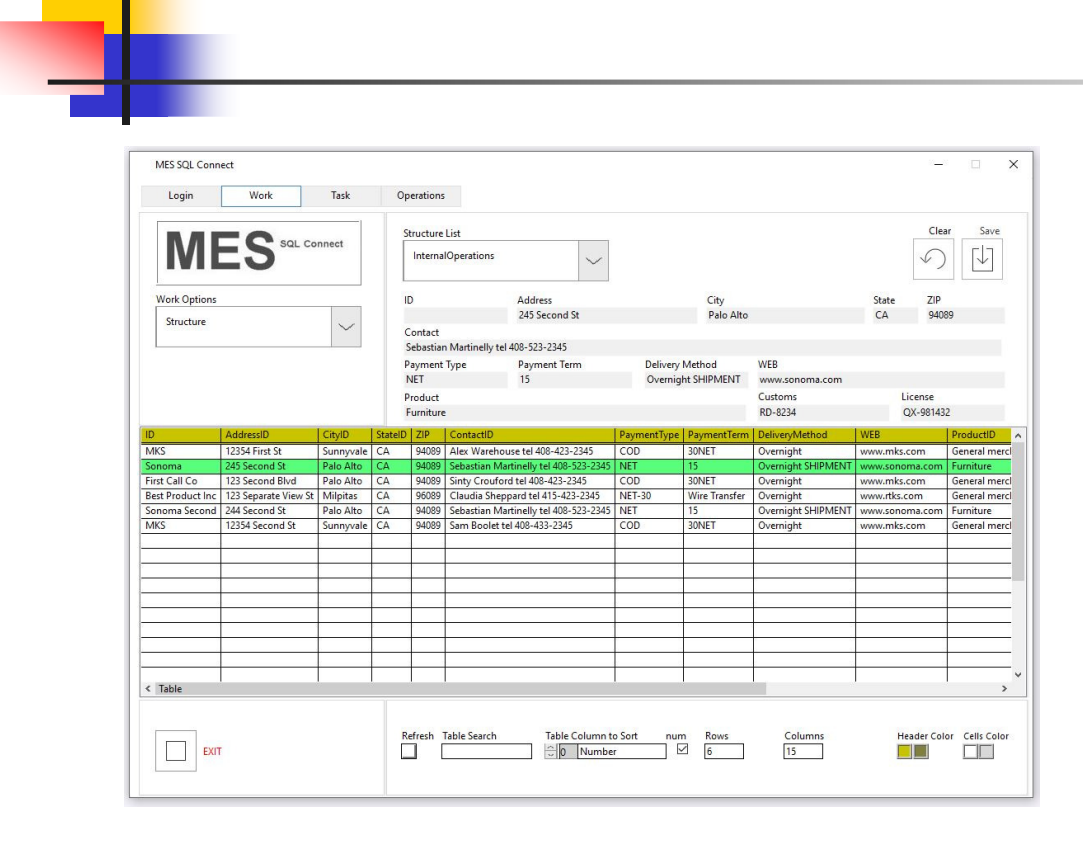

Function: Replace Change or re-enter Save

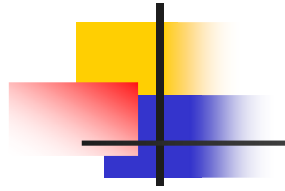

| MES SQL Conn     | ect                  |           |         |                     |                                      |               |             |               |                    |          | -          |             | ×    |
|------------------|----------------------|-----------|---------|---------------------|--------------------------------------|---------------|-------------|---------------|--------------------|----------|------------|-------------|------|
| Login            | Work                 | Task      | Op      | erations            |                                      |               |             |               |                    |          |            |             |      |
| M                | ES SQL CO            | nnect     | SI      | tructure<br>Interna | List IOperations                     | /             |             |               |                    |          | Clea       | ar Save     | -    |
| Work Options     |                      |           | 10      | 0                   | Address                              |               |             | City          |                    | State    | ZIP        |             |      |
| Structure        |                      | $\sim$    |         | ontact              | 245 Second St                        |               |             | Palo Alto     |                    | CA       | 9400       | 39          |      |
|                  |                      |           | S       | ebastiar            | Martinelly tel 408-523-2345          |               |             |               |                    |          |            |             |      |
|                  |                      |           | р       | ayment              | Type Payment Term                    |               | Delivery    | Method        | WEB                |          |            |             |      |
|                  |                      |           | 1       | VET                 | 15                                   |               | Overnig     | ht SHIPMENT   | www.sonoma.com     |          |            |             |      |
|                  |                      |           | P       | roduct              |                                      |               |             |               | Customs            |          | License    |             |      |
|                  |                      |           | F       | urniture            |                                      |               |             |               | RD-8234            |          | QX-98143   | 2           |      |
| ID               | AddressID            | CityID    | StateID | ZIP                 | ContactID                            |               | PaymentType | PaymentTerm   | DeliveryMethod     | WEB      |            | ProductID   | ^    |
| MKS              | 12354 First St       | Sunnyvale | CA      | 94089               | Alex Warehouse tel 408-423-2345      | 8             | COD         | 30NET         | Overnight          | www.mk   | s.com      | General m   | ercl |
| Sonoma           | 245 Second St        | Palo Alto | CA      | 94089               | Sebastian Martinelly tel 408-523-2   | 2345          | NET         | 15            | Overnight SHIPMENT | www.son  | oma.com    | Furniture   |      |
| First Call Co    | 123 Second Blvd      | Palo Alto | CA      | 94089               | Sinty Crouford tel 408-423-2345      |               | COD         | 30NET         | Overnight          | www.mk   | s.com      | General m   | ercl |
| Best Product Inc | 123 Separate View St | Milpitas  | CA      | 96089               | Claudia Sheppard tel 415-423-234     | 15            | NET-30      | Wire Transfer | Overnight          | www.rtks | .com       | General m   | ercl |
| Sonoma Second    | 244 Second St        | Palo Alto | CA      | 94089               | Sebastian Martinelly tel 408-523-2   | 2345          | NET         | 15            | Overnight SHIPMENT | www.son  | oma.com    | Furniture   | _    |
| MKS              | 12354 Second St      | Sunnyvale | CA      | 94089               | Sam Boolet tel 408-433-2345          |               | COD         | 30NET         | Overnight          | www.mk   | s.com      | General m   | ercl |
| Sonoma           | 245 Second St        | Palo Alto | CA      | 94089               | Sebastian Martinelly tel 408-523-2   | 2345          | NET         | 15            | Overnight SHIPMENT | www.son  | oma.com    | Furniture   |      |
|                  |                      | -         | -       |                     |                                      | _             |             |               | -                  | -        |            |             |      |
|                  |                      |           |         |                     |                                      | -             |             |               |                    |          |            |             | _    |
|                  |                      |           |         |                     |                                      | -             |             |               |                    |          |            |             | -    |
|                  |                      | -         |         | -                   |                                      | -             |             |               |                    |          |            |             |      |
|                  |                      |           |         |                     |                                      | -             |             |               |                    | -        |            |             | -    |
|                  |                      |           |         |                     |                                      | -             |             |               |                    |          |            |             | -    |
|                  |                      |           |         |                     |                                      |               |             |               |                    |          | 1          |             | -    |
|                  |                      |           |         |                     |                                      |               |             |               |                    |          |            |             | - ~  |
| < Table          |                      |           |         |                     |                                      |               |             |               |                    |          |            |             | >    |
| EXIT             |                      |           | Re      | efresh              | Table Search Table Colur<br>Table Nu | mn to<br>mber | Sort nun    | n Rows        | Columns<br>15      |          | Header Col | or Cells Co | lor  |

Function: New Entry Change or re-enter Save

| S SAL CO            | nnect                                                                                                    |                                                                                                    | Structure<br>Internal<br>ID                                                                                                    | List<br>IOperations                                                                                                    | $\sim$                                                                                                    |                                                                                                    |                                                                                                    |                                                                                                    |                                                                                                    | Cle                                                                                                    | ar Sav                                                                                                    |
|---------------------|----------------------------------------------------------------------------------------------------|----------------------------------------------------------------------------------------------------|----------------------------------------------------------------------------------------------------|----------------------------------------------------------------------------------------------------|----------------------------------------------------------------------------------------------------|----------------------------------------------------------------------------------------------------|----------------------------------------------------------------------------------------------------|----------------------------------------------------------------------------------------------------|----------------------------------------------------------------------------------------------------|----------------------------------------------------------------------------------------------------|----------------------------------------------------------------------------------------------------|
|                     |                                                                                                    |                                                                                                    | ID                                                                                                    |                                                                                                    | 10100                                                                                                    |                                                                                                    |                                                                                                    |                                                                                                    |                                                                                                    |                                                                                                    |                                                                                                    |
|                     |                                                                                                    |                                                                                                    | 1.00                                                                                                    |                                                                                                    | Address                                                                                                    |                                                                                                    |                                                                                                    | City                                                                                                    |                                                                                                    | State 7IP                                                                                                    |                                                                                                    |
|                     |                                                                                                    |                                                                                                    | Global N                                                                                                    | etwork                                                                                                    | Address                                                                                                    |                                                                                                    |                                                                                                    | city                                                                                                    |                                                                                                    | Store                                                                                                    |                                                                                                    |
|                     | $\sim$                                                                                                    |                                                                                                    | Contact                                                                                                    | current                                                                                                    |                                                                                                    |                                                                                                    |                                                                                                    |                                                                                                    |                                                                                                    |                                                                                                    |                                                                                                    |
|                     |                                                                                                    |                                                                                                    | Payment                                                                                                    | Туре                                                                                                    | Payment Term                                                                                                    | Deli                                                                                                    | very N                                                                                                    | lethod                                                                                                    | WEB                                                                                                    |                                                                                                    |                                                                                                    |
|                     |                                                                                                    |                                                                                                    |                                                                                                    |                                                                                                    |                                                                                                    |                                                                                                    |                                                                                                    |                                                                                                    |                                                                                                    |                                                                                                    |                                                                                                    |
|                     |                                                                                                    |                                                                                                    | Product                                                                                                    |                                                                                                    |                                                                                                    |                                                                                                    |                                                                                                    |                                                                                                    | Customs                                                                                                    | License                                                                                                    |                                                                                                    |
| ddressID            | CityID                                                                                                    | Statel                                                                                                    | ZIP                                                                                                    | ContactID                                                                                                    |                                                                                                    | Daumant                                                                                                    | Type                                                                                                    | PaymentTerm                                                                                                    | DeliveryMethod                                                                                                    | WEB                                                                                                    | Producti                                                                                                    |
| 2354 First St       | Sunnyvale                                                                                                    | CA                                                                                                    | 94089                                                                                                    | Alex Wareho                                                                                                    |                                                                                                    | ×                                                                                                    |                                                                                                    | 30NET                                                                                                    | Overnight                                                                                                    | www.mks.com                                                                                                    | General m                                                                                                    |
| 45 Second St        | Palo Alto                                                                                                    | CA                                                                                                    | 94089                                                                                                    | Sebastian M                                                                                                    |                                                                                                    |                                                                                                    | 1                                                                                                    | 15                                                                                                    | Overnight SHIPMENT                                                                                                    | www.sonoma.com                                                                                                    | Furniture                                                                                                    |
| 23 Second Blvd      | Palo Alto                                                                                                    | CA                                                                                                    | 94089                                                                                                    | Sinty Croufe                                                                                                    | New entry will be crea                                                                                                    | ted                                                                                                    |                                                                                                    | 30NET                                                                                                    | Overnight                                                                                                    | www.mks.com                                                                                                    | General m                                                                                                    |
| 23 Separate View St | Milpitas                                                                                                    | CA                                                                                                    | 96089                                                                                                    | Claudia She                                                                                                    |                                                                                                    |                                                                                                    |                                                                                                    | Wire Transfer                                                                                                    | Overnight                                                                                                    | www.rtks.com                                                                                                    | General m                                                                                                    |
| 44 Second St        | Palo Alto                                                                                                    | CA                                                                                                    | 94089                                                                                                    | Sebastian M                                                                                                    | OK                                                                                                    |                                                                                                    |                                                                                                    | 15                                                                                                    | Overnight SHIPMENT                                                                                                    | www.sonoma.com                                                                                                    | Furniture                                                                                                    |
| 2354 Second St      | Sunnyvale                                                                                                    | CA                                                                                                    | 94089                                                                                                    | Sam Boolet                                                                                                    |                                                                                                    |                                                                                                    | 3                                                                                                    | BONET                                                                                                    | Overnight                                                                                                    | www.mks.com                                                                                                    | General m                                                                                                    |
| 15 Second St        | Palo Alto                                                                                                    | CA                                                                                                    | 94089                                                                                                    | Sebastian Ma                                                                                                    | rtinelly tel 408-523-2345                                                                                                    | NET                                                                                                    |                                                                                                    | 15                                                                                                    | Overnight SHIPMENT                                                                                                    | www.sonoma.com                                                                                                    | Furniture                                                                                                    |
|                     |                                                                                                    |                                                                                                    |                                                                                                    |                                                                                                    |                                                                                                    |                                                                                                    |                                                                                                    |                                                                                                    |                                                                                                    |                                                                                                    |                                                                                                    |
|                     |                                                                                                    |                                                                                                    |                                                                                                    |                                                                                                    |                                                                                                    |                                                                                                    |                                                                                                    |                                                                                                    |                                                                                                    |                                                                                                    |                                                                                                    |
|                     |                                                                                                    |                                                                                                    | -                                                                                                    |                                                                                                    |                                                                                                    |                                                                                                    | -                                                                                                    |                                                                                                    |                                                                                                    |                                                                                                    | 1                                                                                                    |
|                     |                                                                                                    |                                                                                                    | -                                                                                                    |                                                                                                    |                                                                                                    |                                                                                                    |                                                                                                    |                                                                                                    |                                                                                                    |                                                                                                    |                                                                                                    |
|                     | IdressID<br>354 First St<br>5 Second St<br>3 Separate View St<br>4 Second St<br>354 Second St<br>5 Second St | IdressID CityID<br>354 First St Sunnyvale<br>5 Second St Palo Alto<br>3 Separate View St Milipits<br>3 Second St Palo Alto<br>3 Separate View St Milipits<br>3 Second St Sunnyvale<br>5 Second St Palo Alto | IdressID         CityID         Stateli           54 First St         Sunnyvale         CA           54 Second St         Palo Alto         CA           3 Second BV         Palo Alto         CA           3 Second St         Palo Alto         CA           3 Second St         Palo Alto         CA           34 Second St         Sunnyvale         CA           5 Second St         Palo Alto         CA           5 Second St         Palo Alto         CA | IdressiD         CityID         StateID         ZIP           534 First St.         Sunnyvale         CA         94099           54 First St.         Sunnyvale         CA         94099           55 second St.         Palo Alto         CA         94099           35 second St.         Palo Alto         CA         94099           35 second St.         Palo Alto         CA         94099           354 Second St.         Palo Alto         CA         94099           354 Second St.         Palo Alto         CA         94099           354 Second St.         Palo Alto         CA         94099           354 Second St.         Palo Alto         CA         94099           354 Second St.         Palo Alto         CA         94099           Second St.         Palo Alto         CA         94099           Second St.         Palo Alto         CA         94099           Second St.         Palo Alto         CA         94099           Second St.         Palo Alto         CA         94099           Second St.         Palo Alto         CA         94099           Second St.         Palo Alto         CA         94099 | Idensitio         Citylo         StateD         ZIP         Contactio           34 First St         Sunnyvale         CA         94009         Alex Wareky           354 First St         Sunnyvale         CA         94009         Alex Wareky           354 First St         Sunnyvale         CA         94009         Sebastian Mi           354 Second St         Palo Alto         CA         94009         Sebastian Mi           354 Second St         Palo Alto         CA         94009         Sebastian Mi           354 Second St         Sunnyvale         CA         94009         Sebastian Mi           354 Second St         Sunnyvale         CA         94009         Sebastian Mi           354 Second St         Palo Alto         CA         94009         Sebastian Mi           354 Second St         Palo Alto         CA         94009         Sebastian Mi           354 Second St         Palo Alto         CA         94009         Sebastian Mi           354 Second St         Palo Alto         CA         94009         Sebastian Mi           355 Second St         Palo Alto         CA         94009         Sebastian Mi | Payment Type Payment Term<br>Product<br>StateD ZIP ContactID<br>StateD ZIP ContactID<br>StateD ZIP ContactID<br>StateD ZIP ContactID<br>StateD ZIP ContactID<br>StateD ZIP ContactID<br>StateD ZIP ContactID<br>StateD ZIP ContactID<br>StateD ZIP ContactID<br>StateD ZIP ContactID<br>StateD ZIP ContactID<br>StateD ZIP ContactID<br>D 'Global Network' IN<br>D 'Global Network' IN<br>Nev entry will be created<br>StateD ZIP ContactID<br>D 'Global Network' IN<br>StateD ZIP ContactID<br>D 'Global Network' IN<br>D 'Global Network' IN<br>D 'Global Network' | Payment Type         Payment Term         Deli           Product         Product         Payment Term         Deli           S4F First St         Sunnyvale         CA         94089         Alex Wareht         Startent         X           S4F First St         Sunnyvale         CA         94089         Selection         Mi         X           Ssecond St         Palo Alto         CA         94089         Selection         Nev entry will be created         X           S45 Second St         Palo Alto         CA         94089         Schastan M         OK         Started         OK         Started         Started <t< td=""><td>Payment Type         Payment Type         Payment Term         Delivery M           Product         Product         Product         Immediate State         Immediate State         Immediat         ImmediateState         Imme</td><td>Payment Type         Payment Term         Delivery Method           Product         Product         Delivery Method           344 First St.         Sunnyvale         CA         94009         Alex Warehy         D         StateD         Zite Values         StateD         Zite Values         StateD</td><td>Payment Type         Payment Term         Delivery Method         WEB           Product         Cutroms         Cutroms         Cutroms           St4 First St         Sunnyvale         CA         94089         Alex Wareh         30NET         Overnight           St4 First St         Sunnyvale         CA         94089         Sebastian         J         15         Overnight           Stecond St         Palo Alto         CA         94089         Sebastian         M         30NET         Overnight           354 Second St         Palo Alto         CA         94089         Sebastian         OK         30NET         Overnight           354 Second St         Palo Alto         CA         94089         Same Rolet         OK         30NET         Overnight           354 Second St         Sunnyvale         CA         94089         Same Rolet         OK         30NET         Overnight           354 Second St         Palo Alto         CA         94089         Same Rolet         OK         30NET         Overnight           354 Second St         Palo Alto         CA         94089         Sebastian Martinelly tel 408-523-2345         NET         15         Overnight SHIPMENT           35 Second St</td><td>Payment Type         Payment Term         Delivery Method         WEB           Product         Cutoms         License           StateD         ZIP         ContactID         ContactID         Cutoms         License           StateD         ZIP         ContactID         ContactID         ContactID         StateD         ZIP         ContactID         StateD         ZIP         ContactID         StateD         ZIP         ContactID         StateD         ZIP         ContactID         StateD         ZIP         ContactID         StateD         ZIP         ContactID         StateD         ZIP         ContactID         StateD         ZIP         ContactID         StateD         ZIP         ContactID         StateD         ZIP         ContactID         StateD         ZIP         ContactID         StateD         ZIP         ContactID         StateD         ZIP         StateD         ZIP         ZiP         ZiP&lt;</td></t<> | Payment Type         Payment Type         Payment Term         Delivery M           Product         Product         Product         Immediate State         Immediate State         Immediat         ImmediateState         Imme | Payment Type         Payment Term         Delivery Method           Product         Product         Delivery Method           344 First St.         Sunnyvale         CA         94009         Alex Warehy         D         StateD         Zite Values         StateD         Zite Values         StateD | Payment Type         Payment Term         Delivery Method         WEB           Product         Cutroms         Cutroms         Cutroms           St4 First St         Sunnyvale         CA         94089         Alex Wareh         30NET         Overnight           St4 First St         Sunnyvale         CA         94089         Sebastian         J         15         Overnight           Stecond St         Palo Alto         CA         94089         Sebastian         M         30NET         Overnight           354 Second St         Palo Alto         CA         94089         Sebastian         OK         30NET         Overnight           354 Second St         Palo Alto         CA         94089         Same Rolet         OK         30NET         Overnight           354 Second St         Sunnyvale         CA         94089         Same Rolet         OK         30NET         Overnight           354 Second St         Palo Alto         CA         94089         Same Rolet         OK         30NET         Overnight           354 Second St         Palo Alto         CA         94089         Sebastian Martinelly tel 408-523-2345         NET         15         Overnight SHIPMENT           35 Second St | Payment Type         Payment Term         Delivery Method         WEB           Product         Cutoms         License           StateD         ZIP         ContactID         ContactID         Cutoms         License           StateD         ZIP         ContactID         ContactID         ContactID         StateD         ZIP         ContactID         StateD         ZIP         ContactID         StateD         ZIP         ContactID         StateD         ZIP         ContactID         StateD         ZIP         ContactID         StateD         ZIP         ContactID         StateD         ZIP         ContactID         StateD         ZIP         ContactID         StateD         ZIP         ContactID         StateD         ZIP         ContactID         StateD         ZIP         ContactID         StateD         ZIP         ContactID         StateD         ZIP         StateD         ZIP         ZiP         ZiP< |

# Work: Working Options: Structure Structure List: Internal Operations

Function: New Entry Enter all fields Save NOTE: All fields must be filled in, see next slide

| Login                                                                                       |                                                                                                    |                                                                                                  | -                                                       | 100 C 100 C 100                                                                                                    |                                                                                                    |                                                              |                             |         |                                                                               |                                                                                                    |                                                                                                    |                             |
|---------------------------------------------------------------------------------------------|----------------------------------------------------------------------------------------------------|--------------------------------------------------------------------------------------------------|---------------------------------------------------------|----------------------------------------------------------------------------------------------------|----------------------------------------------------------------------------------------------------|--------------------------------------------------------------|-----------------------------|---------|-------------------------------------------------------------------------------|----------------------------------------------------------------------------------------------------|----------------------------------------------------------------------------------------------------|-----------------------------|
|                                                                                             | WORK                                                                                                    | lask                                                                                             | OF                                                      | perations                                                                                                    |                                                                                                    |                                                              |                             |         |                                                                               |                                                                                                    |                                                                                                    |                             |
|                                                                                             |                                                                                                    |                                                                                                  | s                                                       | tructure                                                                                                    | List                                                                                                    |                                                              |                             |         |                                                                               |                                                                                                    | c                                                                                                    | lear                        |
| M                                                                                           | ES SQL CA                                                                                                    | onnect                                                                                           |                                                         | Interna                                                                                                    | Operations                                                                                                    | $\sim$                                                       |                             |         |                                                                               |                                                                                                    | 5                                                                                                    | )                           |
| Work Ontions                                                                                |                                                                                                    |                                                                                                  |                                                         | 0                                                                                                    |                                                                                                    | Addeese                                                      |                             |         | City                                                                          |                                                                                                    | State 7                                                                                              |                             |
| Work Options                                                                                |                                                                                                    |                                                                                                  |                                                         | Global N                                                                                                    | etwork                                                                                                    | 28346 Bolean Dr                                              |                             |         | Los Ange                                                                      | les                                                                                                    | CA 9                                                                                                 | 4058                        |
| Structure                                                                                   |                                                                                                    | $\sim$                                                                                           |                                                         | Contact                                                                                                    | CLIFFOR .                                                                                                    | Costo Dotean Di                                              |                             |         | cos Alige                                                                     |                                                                                                    |                                                                                                    | .0.00                       |
|                                                                                             |                                                                                                    |                                                                                                  |                                                         | Tommi                                                                                                    | ullyvan Phone                                                                                                    | e 409-456-4567, email to                                     | mmy@s                       | ullyvan | n.com                                                                         |                                                                                                    |                                                                                                    |                             |
|                                                                                             |                                                                                                    |                                                                                                  |                                                         | Payment                                                                                                    | Type                                                                                                    | Payment Term                                                 | D                           | elivery | Method                                                                        | WEB                                                                                                    |                                                                                                    |                             |
|                                                                                             |                                                                                                    |                                                                                                  | 1                                                       | NET                                                                                                    |                                                                                                    | 30                                                           | C                           | vernia  | ht                                                                            | n/a                                                                                                    |                                                                                                    |                             |
|                                                                                             |                                                                                                    |                                                                                                  |                                                         | Product                                                                                                    |                                                                                                    |                                                              |                             |         |                                                                               | Customs                                                                                                    | License                                                                                              |                             |
|                                                                                             |                                                                                                    |                                                                                                  |                                                         | C I                                                                                                    |                                                                                                    |                                                              |                             |         |                                                                               | ,                                                                                                    | creense                                                                                              |                             |
|                                                                                             |                                                                                                    |                                                                                                  |                                                         | General I                                                                                                    | nerchandize                                                                                                    |                                                              |                             |         |                                                                               | n/a                                                                                                    |                                                                                                    |                             |
|                                                                                             |                                                                                                    | 1                                                                                                |                                                         | General                                                                                                    | nerchandize                                                                                                    |                                                              |                             |         |                                                                               | n/a                                                                                                    | 1                                                                                                    |                             |
| ID                                                                                          | AddressID                                                                                                    | CityID                                                                                           | StateID                                                 | ZIP                                                                                                    | ContactID                                                                                                    |                                                              | Paymer                      | ntType  | PaymentTerm                                                                   | n/a<br>DeliveryMethod                                                                                                   | WEB                                                                                                  | P                           |
| ID<br>MKS                                                                                   | AddressID<br>12354 First St                                                                                                    | CityID<br>Sunnyvale                                                                              | StatelD<br>CA                                           | 21P<br>94089                                                                                                    | ContactID<br>Alex Wareho                                                                                                    |                                                              | Paymer<br>×                 | ntType  | PaymentTerm<br>30NET                                                          | n/a<br>DeliveryMethod<br>Overnight                                                                                      | WEB<br>www.mks.com                                                                                   | P                           |
| ID<br>MKS<br>Sonoma                                                                         | AddressID<br>12354 First St<br>245 Second St                                                                                                   | CityID<br>Sunnyvale<br>Palo Alto                                                                 | StatelD<br>CA<br>CA                                     | 21P<br>94089<br>94089                                                                                                    | ContactID<br>Alex Wareho<br>Sebastian M                                                                                            |                                                              | Paymer<br>×                 | ntType  | PaymentTerm<br>30NET<br>15                                                    | n/a<br>DeliveryMethod<br>Overnight<br>Overnight SHIPMENT                                                                | WEB<br>www.mks.com<br>www.sonoma.co                                                                  | F<br>C<br>n F               |
| ID<br>MKS<br>Sonoma<br>First Call Co                                                        | AddressID<br>12354 First St<br>245 Second St<br>123 Second Blvd                                                                                | CityID<br>Sunnyvale<br>Palo Alto<br>Palo Alto                                                    | StatelD<br>CA<br>CA<br>CA                               | ZIP<br>94089<br>94089<br>94089                                                                                                    | ContactID<br>Alex Warehe<br>Sebastian M<br>Sinty Croufe                                                                            | All fields must be fille                                     | Paymer<br>×                 | ntType  | PaymentTerm<br>30NET<br>15<br>30NET                                           | n/a<br>DeliveryMethod<br>Overnight<br>Overnight SHIPMENT<br>Overnight                                                   | WEB<br>www.mks.com<br>www.sonoma.co<br>www.mks.com                                                   | m F                         |
| ID<br>MKS<br>Sonoma<br>First Call Co<br>Best Product Inc                                    | AddressID<br>12354 First St<br>245 Second St<br>123 Second Blvd<br>123 Separate View St                                                        | CityID<br>Sunnyvale<br>Palo Alto<br>Palo Alto<br>Milpitas                                        | StatelD<br>CA<br>CA<br>CA<br>CA                         | ZIP<br>94089<br>94089<br>94089<br>94089<br>96089                                                                                                    | ContactID<br>Alex Wareho<br>Sebastian M<br>Sinty Croufo<br>Claudia She                                                             | All fields must be fille                                     | Paymer<br>×<br>ed in        | ntType  | PaymentTerm<br>30NET<br>15<br>30NET<br>Wire Transfer                          | n/a<br>DeliveryMethod<br>Overnight<br>Overnight SHIPMENT<br>Overnight<br>Overnight                                      | WEB<br>www.mks.com<br>www.sonoma.co<br>www.mks.com<br>www.rtks.com                                   | m F                         |
| ID<br>MKS<br>Sonoma<br>First Call Co<br>Best Product Inc<br>Sonoma Second                   | AddressID<br>12354 First St<br>245 Second St<br>123 Second Blvd<br>123 Separate View St<br>244 Second St                                       | CityID<br>Sunnyvale<br>Palo Alto<br>Palo Alto<br>Milpitas<br>Palo Alto                           | StatelD<br>CA<br>CA<br>CA<br>CA<br>CA<br>CA             | ZIP<br>94089<br>94089<br>94089<br>94089<br>96089<br>94089                                                                                                    | ContactID<br>Alex Wareho<br>Sebastian M<br>Sinty Croufo<br>Claudia She<br>Sebastian M                                              | All fields must be fille                                     | Paymer<br>X                 | ntType  | PaymentTerm<br>30NET<br>15<br>30NET<br>Wire Transfer<br>15                    | nza<br>DeliveryMethod<br>Overnight<br>Overnight SHIPMENT<br>Overnight<br>Overnight SHIPMENT                             | WEB<br>www.mks.com<br>www.sonoma.co<br>www.mks.com<br>www.rtks.com<br>www.sonoma.co                  | n f                         |
| ID<br>MKS<br>Sonoma<br>First Call Co<br>Best Product Inc<br>Sonoma Second<br>MKS            | AddressID<br>12354 First St<br>245 Second St<br>123 Second Blvd<br>123 Separate View St<br>244 Second St<br>12354 Second St                    | CityID<br>Sunnyvale<br>Palo Alto<br>Palo Alto<br>Milpitas<br>Palo Alto<br>Sunnyvale              | StatelD<br>CA<br>CA<br>CA<br>CA<br>CA<br>CA<br>CA       | ZIP           94089           94089           94089           94089           94089           94089           94089           94089           94089           94089           94089           94089           94089           94089           94089           94089           94089                                                                                                    | ContactID<br>Alex Wareho<br>Sebastian M<br>Sinty Croufo<br>Claudia She<br>Sebastian M<br>Sam Boolet                                | All fields must be fille                                     | Paymer<br>×<br>ed in        | ntType  | PaymentTerm<br>30NET<br>15<br>30NET<br>Wire Transfer<br>15<br>30NET           | DeliveryMethod<br>Overnight<br>Overnight SHIPMENT<br>Overnight<br>Overnight<br>Overnight SHIPMENT<br>Overnight          | WEB<br>www.mks.com<br>www.sonoma.co<br>www.mks.com<br>www.rtks.com<br>www.sonoma.co<br>www.sonoma.co | n F                         |
| ID<br>MKS<br>Sonoma<br>First Call Co<br>Best Product Inc<br>Sonoma Second<br>MKS<br>Sonoma  | AddressID<br>12354 First St<br>245 Second St<br>123 Second Blvd<br>123 Separate View St<br>244 Second St<br>12354 Second St<br>245 Second St   | CityID<br>Sunnyvale<br>Palo Alto<br>Palo Alto<br>Milpitas<br>Palo Alto<br>Sunnyvale<br>Palo Alto | StateID<br>CA<br>CA<br>CA<br>CA<br>CA<br>CA<br>CA<br>CA | ZIP           94089           94089           94089           94089           94089           96089           94089           94089           94089           94089           94089           94089           94089           94089           94089           94089           94089           94089                                                                                                    | nerchandize<br>ContactID<br>Alex Wareho<br>Sebastian M<br>Sinty Croufo<br>Claudia She<br>Sebastian M<br>Sam Boolet<br>Sebastian Ma | All fields must be fille<br>OK<br>Irtinelly tel 408-523-2345 | Paymer<br>×<br>ed in<br>NET | ntType  | PaymentTerm<br>30NET<br>15<br>30NET<br>Wire Transfer<br>15<br>30NET<br>15     | n/a<br>DeliveryMethod<br>Overnight<br>Overnight SHIPMENT<br>Overnight<br>Overnight SHIPMENT<br>Overnight SHIPMENT       | WEB<br>www.sonoma.co<br>www.mks.com<br>www.rtks.com<br>www.sonoma.co<br>www.sonoma.co                | m F<br>C<br>m F<br>C<br>n F |
| ID<br>MKS<br>Sonoma<br>First Call Co<br>Best Product Inc<br>Sonoma Second<br>MKS<br>Sonoma  | AddressID<br>12354 First St<br>245 Second St<br>123 Second Blvd<br>123 Separate View St<br>244 Second St<br>12354 Second St<br>245 Second St   | CityID<br>Sunnyvale<br>Palo Alto<br>Palo Alto<br>Milpitas<br>Palo Alto<br>Sunnyvale<br>Palo Alto | StateID<br>CA<br>CA<br>CA<br>CA<br>CA<br>CA<br>CA       | ZIP           94089           94089           94089           94089           94089           94089           94089           94089           94089           94089           94089           94089           94089           94089           94089                                                                                                    | ContactID<br>Alex Wareh<br>Sebastian M<br>Sinty Croufe<br>Claudia She<br>Sebastian M<br>Sam Boolet<br>Sebastian Ma                 | All fields must be fill<br>OK<br>vrtinelly tel 408-523-2345  | Paymer<br>×<br>ed in<br>NET | ntType  | PaymentTerm<br>30NET<br>15<br>30NET<br>Wire Transfer<br>15<br>30NET<br>15     | DeliveryMethod<br>Overnight<br>Overnight SHIPMENT<br>Overnight<br>Overnight<br>Overnight SHIPMENT<br>Overnight SHIPMENT | WEB<br>www.mks.com<br>www.mks.com<br>www.sonoma.co<br>www.sonoma.co<br>www.sonoma.co                 | m F<br>C<br>n F             |
| ID<br>MKS<br>Sonoma<br>Firist Call Co<br>Best Product Inc<br>Sonoma Second<br>MKS<br>Sonoma | AddressID<br>12354 First St<br>245 Second St<br>123 Second Blvd<br>123 Separate View ST<br>244 Second St<br>1254 Second St<br>245 Second St    | CityID<br>Sunnyvale<br>Palo Alto<br>Palo Alto<br>Milpitas<br>Palo Alto<br>Sunnyvale<br>Palo Alto | StateID<br>CA<br>CA<br>CA<br>CA<br>CA<br>CA<br>CA<br>CA | ZIP           94089           94089           94089           94089           94089           94089           94089           94089           94089           94089           94089           94089                                                                                                    | ContactID<br>Alex Warehe<br>Sebastian M<br>Sinty Croufe<br>Claudia She<br>Sebastian M<br>Sam Boolet<br>Sebastian Ma                | All fields must be fille                                     | Paymer<br>×<br>ed in<br>NET | ntType  | PaymentTerm<br>30NET<br>15<br>30NET<br>Wire Transfer<br>15<br>30NET<br>15     | N/a<br>DeliveryMethod<br>Overnight<br>Overnight SHIPMENT<br>Overnight<br>Overnight SHIPMENT<br>Overnight SHIPMENT       | WEB<br>www.mks.com<br>www.mks.com<br>www.rks.com<br>www.sonoma.co<br>www.sonoma.co                   | m F<br>G<br>m F<br>G<br>m F |
| ID<br>MKS<br>Sonoma<br>First Call Co<br>Best Product Inc<br>Sonoma Second<br>MKS<br>Sonoma  | AddressID<br>12354 First St<br>245 Second St<br>123 Second Blvd<br>123 Separate View St<br>244 Second St<br>12354 Second St<br>245 Second St   | CityID<br>Sunnyvale<br>Palo Alto<br>Palo Alto<br>Milpitas<br>Palo Alto<br>Sunnyvale<br>Palo Alto | StateID<br>CA<br>CA<br>CA<br>CA<br>CA<br>CA<br>CA       | ZIP         94089         94089         94089         94089         94089         94089         94089         94089         94089         94089         94089         94089         94089         94089         94089         94089         94089         94089         94089         94089         94089         94089         94089         94089         94089         94089         94089         94089         94089         94089         94089         94089         94089         94089         94089         94089         94089         94089         94089         94089         94089         94089         94089         94089         94089         94089         94089         94089         94089         94089         94089         94089         94089         94089         94089         94089         94089         94089         94089         94089         94089         94089         94089         94089         94089         94089         94089         94089         94089         94089         94089         94089         94089         94089         94089         94089         94089         94089         94089         94089         94089         94089         94089         94089         94089         94089         94089         9                                                                                                    | ContactID<br>Alex Warehe<br>Sebastian M<br>Sinty Croufe<br>Claudia She<br>Sebastian M<br>Sam Boolet<br>Sebastian Ma                | All fields must be fill<br>OK<br>Irtinelly tel 408-523-2345  | Paymer ×<br>ed in           | ntType  | PaymentTerm<br>30NET<br>15<br>30NET<br>Wire Transfer<br>15<br>30NET<br>15     | N/a<br>DeliveryMethod<br>Overnight<br>Overnight<br>Overnight<br>Overnight<br>Overnight SHIPMENT<br>Overnight SHIPMENT   | WEB<br>www.sonoma.co<br>www.sonoma.co<br>www.sonoma.co<br>www.sonoma.co                              | m F<br>G<br>m F             |
| ID<br>MKS<br>Sonoma<br>First Call Co<br>Best Product Inc<br>Sonoma Second<br>MKS<br>Sonoma  | AddressID<br>12354 First St<br>245 Second Btd<br>123 Separate View J<br>123 Separate View J<br>244 Second St<br>245 Second St<br>245 Second St | CityID<br>Sunnyvale<br>Palo Alto<br>Palo Alto<br>Milpitas<br>Palo Alto<br>Sunnyvale<br>Palo Alto | StateID<br>CA<br>CA<br>CA<br>CA<br>CA<br>CA<br>CA       | ZIP<br>94089<br>94089<br>94089<br>94089<br>94089<br>94089<br>94089                                                                                                    | ContactID<br>Alex Wareho<br>Sebastian M<br>Sinty Croufe<br>Claudia She<br>Sebastian M<br>Sam Boolet<br>Sebastian Ma                | All fields must be fill<br>OK<br>irtinelly tel 408-523-2345  | Paymer ×<br>ed in<br>NET    | ntType  | PaymentTerm<br>30NET<br>15<br>30NET<br>Wire Transfer<br>15<br>30NET<br>15<br> | DeliveryMethod<br>Overnight<br>Overnight SHIPMENT<br>Overnight<br>Overnight SHIPMENT<br>Overnight SHIPMENT              | WEB<br>www.mks.com<br>www.sonoma.co<br>www.sks.com<br>www.sonoma.co<br>www.sonoma.co                 | m F<br>G<br>m F             |
| ID<br>MKS<br>Sonoma<br>First Call Co<br>Best Product Inc<br>Sonoma Second<br>MKS<br>Sonoma  | AddressID<br>1234 First St<br>245 Second St<br>123 Second St<br>123 Separate View St<br>245 Second St<br>245 Second St                         | CityID<br>Sunnyvale<br>Palo Alto<br>Palo Alto<br>Milpitas<br>Palo Alto<br>Sunnyvale<br>Palo Alto | StateID<br>CA<br>CA<br>CA<br>CA<br>CA<br>CA<br>CA       | ZIP<br>94089<br>94089<br>94089<br>94089<br>94089<br>94089<br>94089                                                                                                    | ContactID<br>Alex Wareho<br>Sebastian M<br>Sinty Croufe<br>Claudia She<br>Sebastian Ma<br>Sam Boolet<br>Sebastian Ma               | All fields must be fill<br>OK<br>urtinelly tel 408-523-2345  | Paymer × ed in NET          | ntType  | PaymentTerm<br>30NET<br>15<br>30NET<br>Wire Transfer<br>15<br>30NET<br>15<br> | N3<br>DeliveryMethod<br>Overnight<br>Overnight SHIPMENT<br>Overnight<br>Overnight SHIPMENT<br>Overnight SHIPMENT        | WEB<br>www.mks.com<br>www.sonoma.co<br>www.tks.com<br>www.sonoma.co<br>www.sonoma.co                 |                             |
| ID<br>MKS<br>Sonoma<br>First Call Co<br>Best Product Inc<br>Sonoma Second<br>MKS<br>Sonoma  | AddressID<br>12354 First St<br>245 Second Bt<br>123 Second Bt<br>123 Second St<br>244 Second St<br>12354 Second St<br>245 Second St            | CityID<br>Sunnyvale<br>Palo Alto<br>Palo Alto<br>Milpitas<br>Palo Alto<br>Sunnyvale<br>Palo Alto | StateID<br>CA<br>CA<br>CA<br>CA<br>CA<br>CA<br>CA       | ZIP           94089           94089           94089           94089           96089           94089           94089           94089           94089           94089           94089           94089           94089           94089           94089           94089           94089           94089           94089           94089           94089           94089           94089           94089           94089           94089           94089           94089           94089           94089           94089           94089           94089           94089           94089           94089           94089           94089           94089           94089           94089           94089           94089           94089           94089           94089           94089           94089 <td>ContactID<br/>Alex Wareh<br/>Sebastian M<br/>Sinty Croufe<br/>Claudia She<br/>Sebastian M<br/>Sam Boolet L<br/>Sebastian Ma</td> <td>All fields must be fill<br/>OK<br/>ntimely tel 408-523-2345</td> <td>Paymer × ed in NET</td> <td>ntType</td> <td>PaymentTerm<br/>30NET<br/>15<br/>30NET<br/>Wire Transfer<br/>15<br/>30NET<br/>15<br/></td> <td>n a<br/>DeliveryMethod<br/>Overnight SHIPMENT<br/>Overnight SHIPMENT<br/>Overnight SHIPMENT<br/>Overnight SHIPMENT</td> <td>WEB<br/>www.mks.com<br/>www.mks.com<br/>www.mks.com<br/>www.sonoma.co<br/>www.sonoma.co</td> <td>m F<br/>G<br/>G<br/>m F</td> | ContactID<br>Alex Wareh<br>Sebastian M<br>Sinty Croufe<br>Claudia She<br>Sebastian M<br>Sam Boolet L<br>Sebastian Ma               | All fields must be fill<br>OK<br>ntimely tel 408-523-2345    | Paymer × ed in NET          | ntType  | PaymentTerm<br>30NET<br>15<br>30NET<br>Wire Transfer<br>15<br>30NET<br>15<br> | n a<br>DeliveryMethod<br>Overnight SHIPMENT<br>Overnight SHIPMENT<br>Overnight SHIPMENT<br>Overnight SHIPMENT           | WEB<br>www.mks.com<br>www.mks.com<br>www.mks.com<br>www.sonoma.co<br>www.sonoma.co                   | m F<br>G<br>G<br>m F        |
| ID<br>MKS<br>Sonoma<br>First Call Co<br>Best Product Inc<br>Sonoma Second<br>MKS<br>Sonoma  | AddressID<br>1254 First St<br>245 Second St<br>123 Second Bird<br>123 Second St<br>245 Second St<br>245 Second St<br>245 Second St             | CityID<br>Sunnyvale<br>Palo Alto<br>Palo Alto<br>Milpitas<br>Palo Alto<br>Sunnyvale<br>Palo Alto | StatelD<br>CA<br>CA<br>CA<br>CA<br>CA<br>CA<br>CA       | ZIP           94089           94089           94089           94089           96089           94089           94089           94089           94089           94089           94089           94089           94089           94089           94089           94089           94089           94089           94089           94089           94089           94089           94089           94089           94089           94089           94089           94089           94089           94089           94089           94089           94089           94089           94089           94089           94089           94089           94089           94089           94089           94089           94089           94089           94089           94089           94089           94089 <td>ContactID<br/>Alex Wareh<br/>Sebastian M<br/>Sinty Croufe<br/>Claudia She<br/>Sebastian Ma<br/>Sam Boolet<br/>Sebastian Ma</td> <td>All fields must be fill<br/>OK<br/>Intimelly tel 408-523-2345</td> <td>Paymer × ed in NET</td> <td>ntType</td> <td>PaymentTerm<br/>30NET<br/>15<br/>30NET<br/>Wire Transfer<br/>15<br/>30NET<br/>15</td> <td>Na<br/>DekiceryMethod<br/>Overnight<br/>Overnight SHIPMENT<br/>Overnight SHIPMENT<br/>Overnight SHIPMENT</td> <td>WEB<br/>www.mks.com<br/>www.mks.com<br/>www.rks.com<br/>www.rks.com<br/>www.rks.com<br/>www.sonoma.co</td> <td></td>                        | ContactID<br>Alex Wareh<br>Sebastian M<br>Sinty Croufe<br>Claudia She<br>Sebastian Ma<br>Sam Boolet<br>Sebastian Ma                | All fields must be fill<br>OK<br>Intimelly tel 408-523-2345  | Paymer × ed in NET          | ntType  | PaymentTerm<br>30NET<br>15<br>30NET<br>Wire Transfer<br>15<br>30NET<br>15     | Na<br>DekiceryMethod<br>Overnight<br>Overnight SHIPMENT<br>Overnight SHIPMENT<br>Overnight SHIPMENT                     | WEB<br>www.mks.com<br>www.mks.com<br>www.rks.com<br>www.rks.com<br>www.rks.com<br>www.sonoma.co      |                             |

New Entry from scratch All fields must be filled in. Save

| Clear Sav                        |           |
|----------------------------------|-----------|
| $\bigcirc \downarrow \downarrow$ |           |
| ZIP                              | State     |
| 94058                            | CA        |
|                                  |           |
|                                  |           |
|                                  |           |
|                                  |           |
| License                          | Lice      |
| n/a                              | n/a       |
| DeliveryMethod                   | Term Deli |
| Overnight                        | Ove       |
| Overnight SHIPMEN                | Ove       |
| Overnight                        | Ove       |
| Overnight                        | nsfer Ove |
| Overnight SHIPMEN                | Ove       |
| Overnight                        | Ove       |
| Overnight SHIPMEN                | Ove       |
| Overnight                        | Ove       |
|                                  |           |
|                                  |           |
|                                  |           |
|                                  |           |
|                                  |           |
| 1                                |           |
|                                  |           |
|                                  |           |

### Work: Working Options: Structure Structure List: Internal Operations

New Entry created

| MES SQL Conn    | ect                  |             |        |           |                            |                |                |             |            |               | - 0                   |    |
|-----------------|----------------------|-------------|--------|-----------|----------------------------|----------------|----------------|-------------|------------|---------------|-----------------------|----|
| Login           | Work                 | Task        | Op     | erations  |                            |                |                |             |            |               |                       |    |
| 8/1             |                      | nnect       | St     | ructure L | ist                        |                |                |             |            |               | Clear Sav             | /e |
|                 | 22                   |             |        | InternalO | perations                  | $\sim$         |                |             |            |               |                       |    |
| Work Options    |                      |             | ID     | )         | Address                    |                |                | City        |            | Stat          | e ZIP                 |    |
| Structure       |                      |             |        |           | 28346 Bole                 | an Dr          |                | Los Angeles | s          | CA            | 94058                 |    |
| and the second  |                      | $\sim$      | C      | ontact    |                            |                |                |             |            |               |                       |    |
|                 |                      |             | T      | ommi Su   | llyvan Phone 409-456-456   | 7, email tomm  | w@sullyvan.com |             |            |               |                       |    |
|                 |                      |             | P      | ayment T  | ype Payment T              | erm            | Delivery Meth  | hod         | WEB        |               |                       |    |
|                 |                      |             | N      | IET       | 30                         |                | Overnight      |             | n/a        |               |                       |    |
|                 |                      |             | P      | roduct    |                            |                |                |             | Customs    |               | License               |    |
|                 |                      |             | G      | ieneral m | erchandize                 |                |                |             | n/a        |               | n/a                   |    |
| )               | AddressID            | CityID      | Statel | ZIP       | ContactID                  |                |                |             | PaymentTyp | e PaymentTern | DeliveryMethod        | ĺ  |
| rst Call Co     | 123 Second Blvd      | Palo Alto   | CA     | 94089     | Sinty Crouford tel 408-42  | 3-2345         |                |             | COD        | 30NET         | Overnight             |    |
| est Product Inc | 123 Separate View St | Milpitas    | CA     | 96089     | Claudia Sheppard tel 415   | -423-2345      |                |             | NET-30     | Wire Transfer | Overnight             |    |
| onoma Second    | 244 Second St        | Palo Alto   | CA     | 94089     | Sebastian Martinelly tel 4 | 08-523-2345    |                |             | NET        | 15            | Overnight SHIPMEN     | ľ  |
| onoma           | 245 Second St        | Palo Alto   | CA     | 94089     | Sebastian Martinelly tel 4 | 08-523-2345    |                |             | NET        | 15            | Overnight SHIPMEN     | 1  |
| onoma           | 245 Second St        | Palo Alto   | CA     | 94089     | Sebastian Martinelly tel 4 | 08-523-2345    |                |             | NET        | 15            | Overnight SHIPMEN     |    |
| IKS             | 12354 First St       | Sunnyvale   | CA     | 94089     | Alex Warehouse tel 408-    | 423-2345       |                |             | COD        | 30INE I       | Overnight             |    |
| IKS             | 12354 Second St      | Sunnyvale   | CA     | 94089     | Sam Boolet tel 408-433-2   | 345            |                |             | COD        | 30INE I       | Overnight             | -  |
| lobal Network   | 28346 Bolean Dr      | Los Angeles | CA     | 94058     | Tommi Sullyvan Phone       | 409-456-456/,e | email tommy@s  | ullyvan.com | NEI        | 30            | Overnight             |    |
|                 |                      |             |        |           |                            |                |                |             |            |               |                       | -  |
|                 |                      |             |        |           |                            |                |                |             |            | -             |                       | -  |
|                 |                      | -           |        | -         |                            |                |                |             | -          | -             |                       |    |
|                 |                      |             |        | -         |                            |                |                |             |            | -             |                       | -  |
| Table           |                      |             |        | 1         | 1                          |                |                |             | 1          | 4             | 1                     |    |
|                 |                      |             |        |           |                            |                |                |             |            |               |                       |    |
|                 |                      |             |        |           |                            |                |                |             |            |               |                       |    |
|                 |                      |             | Pa     | frech Ta  | ble Search Tabl            | e Column to So | rt num         | Rows        | Column     | s             | Header Color Cells Co | 0  |
|                 |                      |             |        |           |                            |                |                |             |            |               |                       |    |
| FXIT            | r                    |             |        |           |                            | AddressID      |                | 8           | 15         | 1             |                       | 1  |

-

### Work: Working Options: Structure Structure List: Internal Operations

"Table Columns to Sort" Function: AddressID

| Login       |                     |              |       |                     |                |               |                |           |              |             | -         |
|-------------|---------------------|--------------|-------|---------------------|----------------|---------------|----------------|-----------|--------------|-------------|-----------|
| Login       | Work                | Task         | 0     | perations           |                |               |                |           |              |             |           |
|             |                     |              |       | Structure List      |                |               |                |           |              |             | Clea      |
|             | IES                 | SQL Connect  |       | InternalOperations  |                | $\sim$        |                |           |              |             | 5         |
| Work Op     | tions               |              |       | ID                  | Address        |               |                | City      |              | State       | ZIP       |
| Structu     | re                  |              | r   1 |                     | 28346 Bol      | ean Dr        |                | Los Ange  | es           | CA          | 9405      |
| Sudeu       | ie.                 | $\sim$       |       | Contact             |                |               |                |           |              |             |           |
|             |                     |              |       | Tommi Sullyvan Pho  | one 409-456-45 | 57, email tom | my@sullyvan.co | m         |              |             |           |
|             |                     |              |       | Payment Type        | Payment<br>20  | lerm          | Delivery Me    | thod      | WEB D/a      |             |           |
|             |                     |              |       | Product             | 50             |               | overnight      |           | Customs      |             | icense    |
|             |                     |              |       | General merchandize | 1              |               |                |           | n/a          | n           | /a        |
| ID          | AddressID           | CitvID State |       | ContactID           |                | PaymentTyp    | e PaymentTerm  | DelivervM | thod WEB     | ProductID   |           |
| Best Produc | t 123 Separate Viev | Milpitas CA  | 96089 | Claudia Sheppard t  | el 415-423-234 | NET-30        | Wire Transfer  | Overnight | www.rtks.com | General mer | rchandize |
|             |                     |              | _     |                     |                |               |                |           |              |             |           |
|             |                     |              | _     | -                   |                |               |                |           |              | -           |           |
|             | +                   |              | -     | -                   |                |               | -              |           |              | -           |           |
|             |                     |              | -     |                     |                |               |                |           |              |             |           |
|             |                     |              |       |                     |                |               | 3              |           |              |             |           |
|             |                     |              | _     | -                   |                |               |                |           |              | -           |           |
|             |                     |              | -     | -                   |                |               |                |           |              | -           |           |
|             |                     |              |       |                     |                |               | 5              |           |              | -           |           |
|             |                     |              |       |                     |                |               | -              |           |              |             |           |
|             |                     |              | _     |                     |                |               |                |           |              |             |           |
|             |                     |              |       |                     |                |               |                |           |              |             |           |
|             |                     |              |       |                     |                |               |                |           |              |             |           |
|             |                     |              |       |                     |                |               |                |           |              |             |           |

"Table Search" Function: search for "best"

NOTE: "Refresh" button (bottom tab) is making the Table data one step back

NOTE: "Clear" button making the refresh the Table data to DB actual condition and filled out all information fields.

|                | nnect            |            |           |                            |                   |                    |          |              | -                     |
|----------------|------------------|------------|-----------|----------------------------|-------------------|--------------------|----------|--------------|-----------------------|
| Login          | Work             |            | Task      | Operations                 |                   |                    |          |              |                       |
|                |                  |            |           | Structure List             |                   |                    |          |              | Cle                   |
| IVI            | ES               | SQL Conr   | nect      | InternalOperati            | ons               | /                  |          |              | 5                     |
| Work Option    | 15               |            |           | ID                         | Address           |                    | City     |              | State ZIP             |
| Structure      |                  |            | ~         | Best Product Inc           | 123 Separate View | / St               | Milpitas |              | CA 960                |
|                |                  |            |           | Contact<br>Claudia Shennar | tel 415-423-2345  |                    |          |              |                       |
|                |                  |            |           | Payment Type               | Payment Term      | Deliver            | y Method | WEB          |                       |
|                |                  |            |           | NET-30                     | Wire Transfer     | Overni             | ght      | www.rtks.com |                       |
|                |                  |            |           | Product<br>General merchan | dize              |                    |          | × -43        | License<br>AX-9812    |
| D A            | AddressID        | CityID     | StateID 2 | ZIP ContactID              | ID                | "Best Product Inc" | exists   | VEB          | ProductID             |
| Best Product 1 | 23 Separate View | v Milpitas | CA 9      | 96089 Claudia Sheppa       | rd te             | 2 New Enter?       | Cancel   | www.rtks.c   | om General merchandia |
|                |                  |            | -         |                            | Treplace          | i ivew chuy:       | Cancer   |              |                       |
|                |                  |            | 2         |                            |                   |                    |          |              |                       |
|                |                  |            | -         |                            |                   |                    |          |              |                       |
|                |                  |            | -         |                            |                   |                    |          |              |                       |
|                |                  |            |           |                            |                   |                    |          |              |                       |
|                |                  |            | -         |                            |                   |                    |          |              |                       |
|                |                  |            |           |                            |                   |                    |          |              |                       |
|                |                  | _          | -         |                            |                   |                    |          | 1            |                       |
|                |                  |            | -         |                            |                   |                    |          |              |                       |
|                |                  |            |           |                            |                   |                    |          |              |                       |
|                |                  | 1          | 1 1       |                            |                   |                    |          |              |                       |
| / Tabla        |                  |            |           |                            |                   |                    |          |              |                       |
| < Table        |                  |            |           |                            |                   |                    |          |              |                       |
| < Table        |                  |            |           |                            |                   |                    |          |              |                       |

"Table Search" Function: search for "best"

NOTE: By clicking to the row in the Table you are making this row as a default information data source for operation specified in Dialog window.

Function available in this case: "Replace? New Entry? Cancel? "x"

| -                                                                  | Work Task Operations                                                                                                    |                                                                                                    |   |  |   |       |     |
|--------------------------------------------------------------------|----------------------------------------------------------------------------------------------------|----------------------------------------------------------------------------------------------------|---|--|---|-------|-----|
| Μ                                                                  | ES SQL Connect Manage Options                                                                                                    | ~                                                                                                    |   |  |   | Clear | Pri |
| Work Optio                                                         | ns Manage User Log                                                                                                    |                                                                                                    |   |  |   |       |     |
| Manage                                                             | LogUserAll                                                                                                    | ~                                                                                                    |   |  |   |       |     |
|                                                                    |                                                                                                    |                                                                                                    |   |  |   |       |     |
|                                                                    |                                                                                                    |                                                                                                    |   |  |   |       |     |
|                                                                    |                                                                                                    |                                                                                                    |   |  |   |       |     |
|                                                                    |                                                                                                    |                                                                                                    |   |  |   |       |     |
| ancactionID                                                        | TransactionName                                                                                                    | TransactionDateTime                                                                                                    |   |  |   |       |     |
| a                                                                  | MES Brian-Login                                                                                                    | 04/05/2020 17:32:10                                                                                                    |   |  |   |       |     |
| ,<br>,                                                             | MES Brian-Operations Started                                                                                                    | 04/05/2020 17:32:10                                                                                                    | - |  | - | -     |     |
| 1                                                                  | MES John-Login                                                                                                    | 04/05/2020 17:32:31                                                                                                    |   |  | - |       |     |
|                                                                    | inesjonn cogn                                                                                                    | 0 0 00/ 2020 11102101                                                                                                    |   |  |   |       |     |
| 2                                                                  | MES John-Task Report sent                                                                                                    | 04/05/2020 17:47:47                                                                                                    |   |  |   |       |     |
| 2                                                                  | MES_John-Task Report sent<br>MES_John-Task&rchive_MES_John                                                                                                    | 04/05/2020 17:47:47                                                                                                    |   |  | - |       |     |
| 2 3 4                                                              | MES_John-Task Report sent<br>MES_John-TaskArchive MES_John<br>MES Bill-LogIn                                                                                                    | 04/05/2020 17:47:47<br>04/05/2020 18:03:57<br>04/05/2020 18:08:50                                                                                                    |   |  |   |       |     |
| 2<br>3<br>4<br>5                                                   | MES_John-Task Report sent<br>MES_John-TaskArchive_MES_John<br>MES_Bill-LogIn<br>MES Bill-Table "StructureInternalOperations" created                                                                                                    | 04/05/2020 17:47:47<br>04/05/2020 18:03:57<br>04/05/2020 18:08:50<br>04/05/2020 19:11:28                                                                                                    |   |  |   |       |     |
| 2<br>3<br>4<br>5<br>6                                              | MES_John-TaskAReport sent<br>MES_John-TaskArchive MES_John<br>MES_Bill-Jogin<br>MES_Bill-Table "StructureInternalOperations" created<br>MES_Bill-TavtureInternalOperations" ID "MKS" append                                                                                                    | 04/05/2020 17:47:47<br>04/05/2020 18:03:57<br>04/05/2020 18:08:50<br>04/05/2020 19:11:28<br>04/05/2020 19:11:46                                                                                                    |   |  |   |       |     |
| 2<br>3<br>4<br>5<br>6<br>7                                         | MES_John-TaskReport sent<br>MES_John-TaskArchive MES_John<br>MES_Bill-Table "StructureInternalOperations" created<br>MES_Bill-Table "StructureInternalOperations" ID "MKS" append<br>MES_Bill-Table "StructureInternalOperations" created                                                                                                    | 04/05/2020 17:47:47<br>04/05/2020 18:03:57<br>04/05/2020 18:08:50<br>04/05/2020 19:11:28<br>04/05/2020 19:11:46<br>04/05/2020 19:12:56                                                                                                    |   |  |   |       |     |
| 12<br>13<br>14<br>15<br>16<br>17                                   | MES_John-Task Report sent<br>MES_John-TaskArchive MES_John<br>MES_Bill-Jogin<br>MES_Bill-Jobie "StructureInternalOperations" created<br>MES_Bill-Table "StructureInternalOperations" ID "MKS" append<br>MES_Bill-Table "StructureInternalOperations" created<br>MES_Bill-Table "StructureInternalOperations" created                                                                                                    | 04/05/2020 17:47:47<br>04/05/2020 18:03:57<br>04/05/2020 18:03:57<br>04/05/2020 19:11:28<br>04/05/2020 19:11:46<br>04/05/2020 19:12:56<br>04/05/2020 19:13:02                                                                                                    |   |  |   |       |     |
| 22<br>33<br>4<br>5<br>6<br>7<br>8<br>9                             | MES_John-TaskArchive MES_John<br>MES_Bill-Login<br>MES_Bill-Login<br>MES_Bill-Table "StructureInternalOperations" created<br>MES_Bill-Table "StructureInternalOperations" Created<br>MES_Bill-Table "StructureInternalOperations" created<br>MES_Bill-Table "StructureInternalOperations" created<br>MES_Bill-Table "StructureInternalOperations" created                                                                                                    | 04/05/2020 17:47:47<br>04/05/2020 18:03:57<br>04/05/2020 18:08:50<br>04/05/2020 19:11:28<br>04/05/2020 19:11:46<br>04/05/2020 19:11:46<br>04/05/2020 19:13:06                                                                                                    |   |  |   |       |     |
| 22<br>23<br>4<br>5<br>6<br>7<br>8<br>9<br>0                        | MES_John-Task Report sent<br>MES_John-Task Report sent<br>MES_John-TaskArbive MES_John<br>MES_Bill-Table "StructureInternalOperations" created<br>MES_Bill-Table "StructureInternalOperations" (or "MISS" append<br>MES_Bill-Table "StructureInternalOperations" created<br>MES_Bill-Table "StructureInternalOperations" (or "Somora Second" updated<br>MES_Bill-Table "StructureInternalOperations" (or "Somora Second" updated                                                                                                    | 04/05/2020 17:47:47<br>04/05/2020 18:03:57<br>04/05/2020 18:03:57<br>04/05/2020 18:08:50<br>04/05/2020 19:11:46<br>04/05/2020 19:12:56<br>04/05/2020 19:13:26<br>04/05/2020 19:13:06<br>04/05/2020 19:13:29                                                                                                    |   |  |   |       |     |
| 2<br>3<br>4<br>5<br>6<br>7<br>8<br>9<br>0<br>1                     | MES_John-Task Report sent<br>MES_John-Task Report sent<br>MES_Bill-Login<br>MES_Bill-Table "StructureInternalOperations" created<br>MES_Bill-Table "StructureInternalOperations" ID "MKS" append<br>MES_Bill-Table "StructureInternalOperations" created<br>MES_Bill-Table "StructureInternalOperations" created<br>MES_Bill-Table "StructureInternalOperations" created<br>MES_Bill-Table "StructureInternalOperations" created<br>MES_Bill-Table "StructureInternalOperations" Created<br>MES_Bill-Table "StructureInternalOperations" Created                                                                                                    | 04/05/2020         17.47.47           04/05/2020         18.03:57           04/05/2020         18.03:57           04/05/2020         18.03:57           04/05/2020         19.11:28           04/05/2020         19.11:28           04/05/2020         19.11:46           04/05/2020         19.11:26           04/05/2020         19.13:02           04/05/2020         19.13:02           04/05/2020         19.13:02           04/05/2020         19.13:02           04/05/2020         19.13:02           04/05/2020         19.13:29           04/05/2020         19.14:10 |   |  |   |       |     |
| 2<br>3<br>4<br>5<br>6<br>7<br>7<br>8<br>9<br>9<br>0<br>1<br>2      | MES_John-Task Report sent<br>MES_John-Task Report sent<br>MES_Bill-Table "StructureInternalOperations" created<br>MES_Bill-Table "StructureInternalOperations" created<br>MES_Bill-Table "StructureInternalOperations" created<br>MES_Bill-Table "StructureInternalOperations" created<br>MES_Bill-Table "StructureInternalOperations" Created<br>MES_Bill-Table "StructureInternalOperations" Created<br>MES_Bill-Table "StructureInternalOperations" created<br>MES_Bill-Table "StructureInternalOperations" created<br>MES_Bill-Table "StructureInternalOperations" created<br>MES_Bill-Table "StructureInternalOperations" created<br>MES_Bill-Table "StructureInternalOperations" created                                                                                                    | 04/05/2020 17:47:47<br>04/05/2020 18:08:50<br>04/05/2020 18:08:50<br>04/05/2020 18:11:28<br>04/05/2020 19:11:28<br>04/05/2020 19:11:46<br>04/05/2020 19:13:06<br>04/05/2020 19:13:29<br>04/05/2020 19:13:29<br>04/05/2020 19:14:13                                                                                                    |   |  |   |       |     |
| 32<br>33<br>34<br>35<br>36<br>37<br>38<br>39<br>40<br>41           | MES_John-Task Report sent<br>MES_John-Task Report sent<br>MES_John-Taskatchive MES_John<br>MES_Bill-Table "StructureInternalOperations" created<br>MES_Bill-Table "StructureInternalOperations" created<br>MES_Bill-Table "StructureInternalOperations" created<br>MES_Bill-Table "StructureInternalOperations" Created<br>MES_Bill-Table "StructureInternalOperations" Created<br>MES_Bill-Table "StructureInternalOperations" Created<br>MES_Bill-Table "StructureInternalOperations" Created<br>MES_Bill-Table "StructureInternalOperations" Created<br>MES_Bill-Table "StructureInternalOperations" Created<br>MES_Bill-Table "StructureInternalOperations" Created                                                                                                    | 04/05/2020 17:47:47<br>04/05/2020 18:08:50<br>04/05/2020 18:08:50<br>04/05/2020 19:11:28<br>04/05/2020 19:11:26<br>04/05/2020 19:11:26<br>04/05/2020 19:13:26<br>04/05/2020 19:13:26<br>04/05/2020 19:13:29<br>04/05/2020 19:13:29                                                                                                    |   |  |   |       |     |
| 2<br>3<br>4<br>5<br>6<br>7<br>8<br>9<br>9<br>0<br>1<br>2<br>2<br>3 | MES_John-Task Report sent<br>MES_John-Task Report sent<br>MES_Bill-Table "StructureInternalOperations" created<br>MES_Bill-Table "StructureInternalOperations" IC "MKS" append<br>MES_Bill-Table "StructureInternalOperations" created<br>MES_Bill-Table "StructureInternalOperations" created<br>MES_Bill-Table "StructureInternalOperations" Created<br>MES_Bill-Table "StructureInternalOperations" created<br>MES_Bill-Table "StructureInternalOperations" created<br>MES_Bill-Table "StructureInternalOperations" Created<br>MES_Bill-Table "StructureInternalOperations" Created<br>MES_Bill-Table "StructureInternalOperations" created<br>MES_Bill-Table "StructureInternalOperations" Created<br>MES_Bill-Table "StructureInternalOperations" Created<br>MES_Bill-Table "StructureInternalOperations" Created<br>MES_Bill-Table "StructureInternalOperations" Created<br>MES_Bill-Table "StructureInternalOperations" Created<br>MES_Bill-Table "StructureInternalOperations" Created<br>MES_Bill-Table StructureInternalOperations" Created<br>MES_Bill-Table StructureInternalOperations" Created<br>MES_Bil | 04/05/2020 174/147<br>04/05/2020 180357<br>04/05/2020 180357<br>04/05/2020 180357<br>04/05/2020 1811-28<br>04/05/2020 1811-36<br>04/05/2020 1811-36<br>04/05/2020 1811-36<br>04/05/2020 1811-30<br>04/05/2020 1811-30<br>04/05/2020 1814-13<br>04/05/2020 1814-13<br>04/05/2020 1814-13                                                                                                    |   |  |   |       |     |

Work: Work Options: Manage Manage Options: Manage User Log Manage User Log: LogUserAll

Check User Log. Find the transaction. Print Tag of transaction made

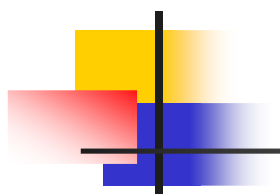

### MES\_Bill Report

| MES                 | SQL Connect                                              |  |
|---------------------|----------------------------------------------------------|--|
| Column              | Value                                                    |  |
| Transaction ID      | 243                                                      |  |
| Transaction Name    | MES_Bill-"StructureVendors" ID "Visa Holder Inc" updated |  |
| Transaction Time    | 04/05/2020 19:14:31                                      |  |
| Transaction Made By | UserAll                                                  |  |

#### MES\_SQL\_Connectivity Report Generation

Laplanda-USA confidential

www.laplanda.com

### Print: Report

"Report" Tag is printed as HTML in browser. This Tag can be saved or printed using existed peripheral.

Return to Program...